# SiMP キーパー

クイック スタート ガイド S1/S1-J/S1-W

SIMPNIC

#### 1. 本パッケージの内容

2. 導入方法

#### 2.1 事前準備

2.2 SiMP キーパーをインターネットに接続する

2.2.1 LAN ケーブルを使った有線接続

#### 2.2.2 Wi-Fi での無線接続

2.3 SiMP キーパーをアプリに登録する

2.2.1 QR コードを読込んで登録する

2.2.2 Wi-Fi 検索で登録する

2.4 SiMP キーパーに名前をつけてログインする

3. FAQ (よくある質問)

4. サポート情報

1. 本パッケージの内容

SiMP キーパー (ゲートウェイ)

LAN ケーブル

マイクロ USB ケーブル (白)

AC-USB 電源アダプタ(白)

クイック スタート ガイド (本紙)

製品保証カード

2.導入方法

### 2.1 事前準備

#### SiMP キーパーの電源を入れる

付属の AC-USB 電源アダプタとマイクロ USB ケーブルを使って SiMP キーパー の電 源を入れます。ビープ音が1回鳴り、LED がオレンジで点灯します。約分後に LED が赤に変わり、ビープ音が2回鳴ります。

### SiMPNiC アプリをダウンロードする

下のQRコードを読み取ってAPP Store (iOS) または Google Play (アンドロイド)から最 新の SiMPNiC アプリを入手してください。

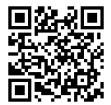

### 2.2 SiMP キーパーをインターネットに 接続する

2.2.1LAN ケーブルを使った有線接続 SIMP キーパーの LAN ボートとインターネット へ接続できるご家庭の情報コンセント、若しく はブロードバンドルータを LAN ケーブルで接続 してください。SIMP キーパーはなるべく家の中 心に設置してください。

アプリをダウンロードしたスマートフォンをご 家庭の Wi-Fi ルータに接続してください。

2.2.2 Wi-Fi での無線接続

SIMP キーパーをなるべく家の中心で Wi-Fi ルー タの近くに設置してください。SIMP キーパー側 面にあるボタンを 3 回続けて押すと、LED が青 く点滅します。次の手順に沿ってセットアップ してください:

- アプリをダウンロードしたスマートフォンを (SiMPNiC-xxxxx)と表示される SiMPNiC Wi-Fi に接続してください。
- アプリの画面で (SiMP キーパーに Wi-Fi で接続 する)をタップします。
- SiMP キーパーを接続する Wi-Fi の SSID を選択します。
- ④ 選択した SSID のパスワードを入力します。
- (SSID とパスワードの送信)をタップします。
  ビープ音が2回鳴り、LED が赤に変わります。
- SiMP キーパーが Wi-Fi に接続できると、 LED が青に変わります。

アプリにWi-Fi接続成功のメッセージが表示されます。

 ③ スマートフォンの Wi-Fi 接続を Wi-Fi ルータに 戻します。

#### 2.3 SiMP キーパーをアプリに登録する

2.3.1 QR コードを読込んで登録する:

- をタップして QR コードを読込みます。
- (アプリにカメラへのアクセスを許可してくださ
- い) カメラで SiMP キーパー底面にある QR コー
- ドを読込みます。正常に QR コードが読み込め

るとアプリの画面が自動的に切り替わります。

2.3.2 Wi-Fi 検索で登録する:

Q をタップして検索を始めます。SiMP キーパ ーが見つかるとアプリの画面が自動的に切り替 わります。

### 2.4 SiMP キーパーに名前をつけて ログインする

#### SiMP キーパーの名前を入力

SIMP キーパーに名前をつけます。

(例:自宅、オフィス…)

SIMP キーパーにログインする 初期アカウント (admin) と初期パスワード (admin) を入力してログインします。 ログイン後にパスワードを任意のパスワードに 変更します。

## 4. FAQ (よくある質問)

Q: SiMP キーパーのセットアップが完了しました。

- ほかの家族が使うにはどうすればよいですか? A: 他の家族の方も SIMPNiC アプリをダウンロード してください。(SIMP キーパーがセットアップ 済みの場合はこの画面をスキップしてください) という表示をタップしてください。Wi-Fi 検索か QR コード読込でアプリに SIMP キーパーを登録 してください。SIMP キーパーにログインする際 はアカウント:admin、パスワードは初期設定時 に変更された任意のパスワードが必要です。
- **Q:** SiMP キーパーが動きません。どうすればよい ですか?
- A: SIMP キーパーの USB ケーブルを抜き差しして 電源を再投入してください。ビーブ音が 2回鳴 り、LED がオレンジで点灯します。2分後に LED が青か赤に変わります。青はネットワーク 接続完てを、赤はネットワークタ続が出来ない状

態を表します。ほとんどのケースで SiMP キーパーの再起動は有効は問題可決方法です。

- Q: SiMP キーパーを再起動しても動きません。
- A: SiMP キーパーの初期化が必要です。SiMP キーパーを初期化しますと全てのデバイス情報 が消去され、パスワードも初期状態に戻ります。 再度パスワードの変更とデバイスのペアリング が必要になりますので、初期化の実施には十分 ご注意ください。
- Q: SIMP キーパーの初期化方法は?
- A: SIMP キーパー側面のボタンを 10 秒以上長押しし、ビーブ音が 2 回なったら離します。約2分間 LED がオレンジに点灯し、その後 LED が青か赤に変わります。青はネットワーク接続が出来ない状態を表します。

# 5. サポート情報

より詳しい商品情報や FAQ, 使い方は以下 のサイトを参照ください。

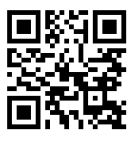

Youtube

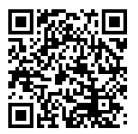

Facebook page

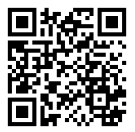

または以下のアドレスにメールでご連絡ください。 support.jp@simpnic.com

Ver. 201910